## インストールの前に必ずお読みください。

インストールの前に

あらかじめウィルスチェッカーなどの常駐型のアプリケーションを終了させてください。

アルペンアプリケーション Alpine V7 を始めてインストールする方へ

データベースサーバーのインストール

アルペンアプリケーションを初めてインストールする場合は事前に*データベースサーバー*をインス トールする必要があります。

本アプリケーションは「My SQL」データベースにて動作いたします。

データベースサーバーのインストールは次の方法で行ってください。

<u>\*データベースのインストール前に、フォルダー「C:¥MySQL」を作成しておいてください。</u>

## Alpine V5.xx 以前をお使いのPCへ Alpine V7 をインストールする方へ 最終ページの 「旧バージョンのアンインストール方法」をお読みください。

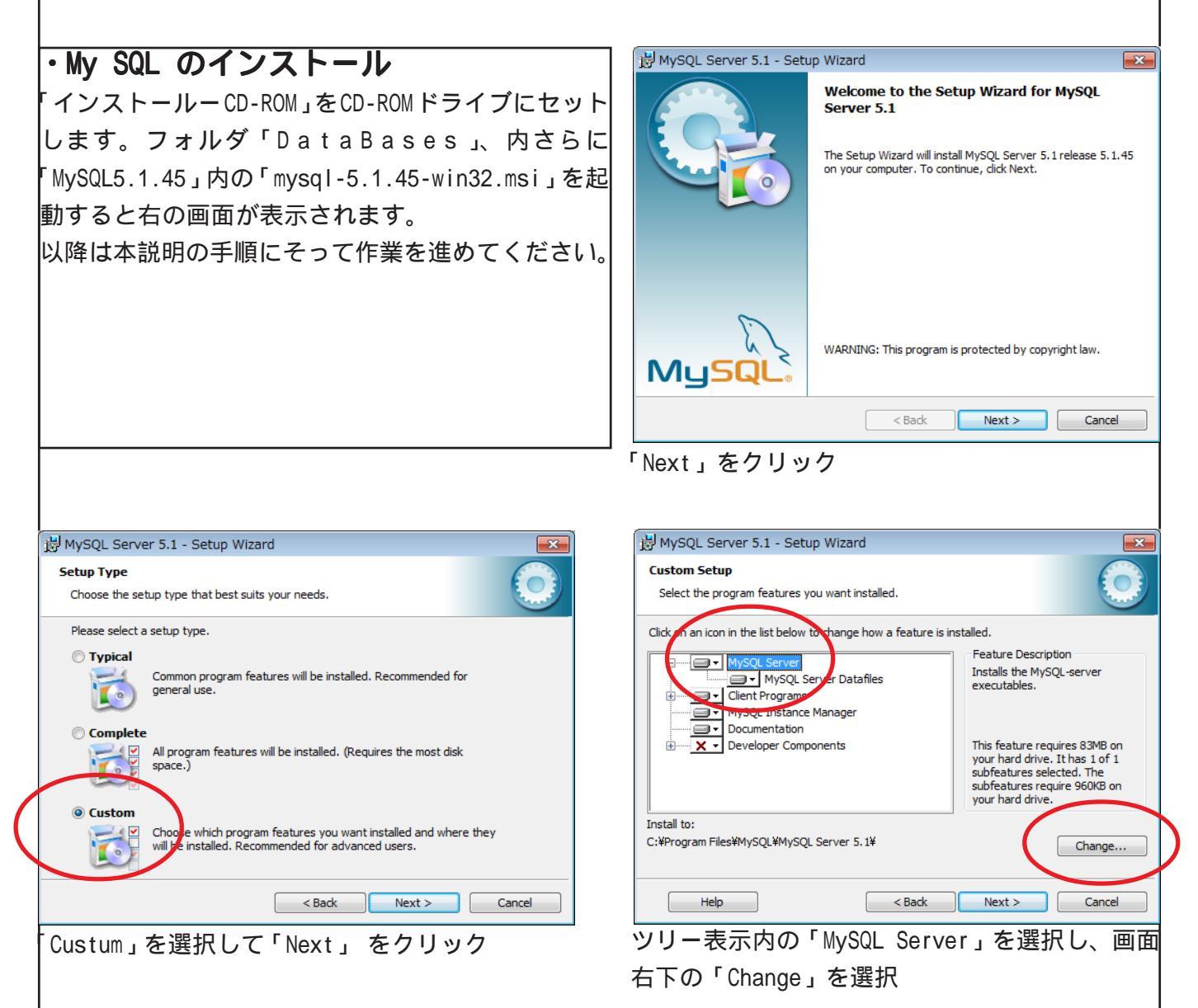

| B MySQL Server 5.1 - Setup Wizard                                      | X         |
|------------------------------------------------------------------------|-----------|
| Change Current Destination Folder<br>Browse to the destination folder. | ٢         |
| Look in:                                                               |           |
|                                                                        |           |
| Eolder name:<br>C:) Program Files¥MySQL¥MySQL Server 5.1¥              |           |
|                                                                        | OK Cancel |

この部分をクリック

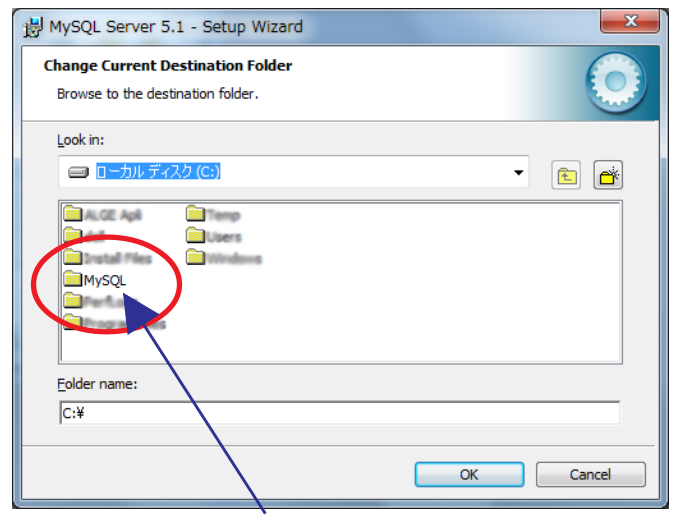

C ドライブ直下のフォルダーが表示されるので、 予め作成しておいた「MySQL」をダブルクリック

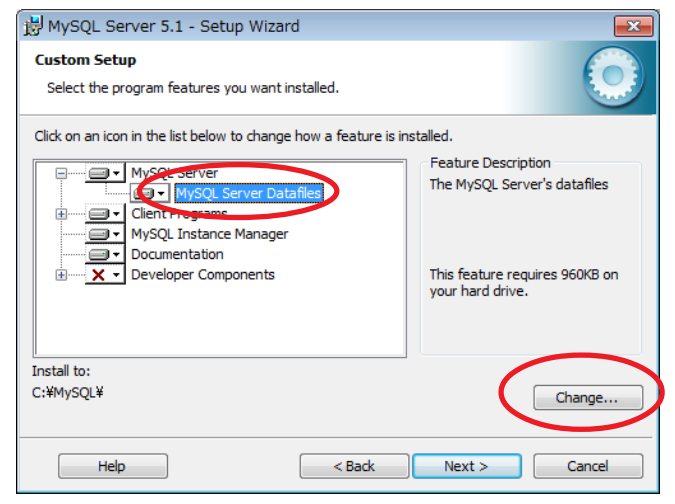

続けて「MySQL Server DataFiles」を選択して 「Change」をクリック、先ほどの「MySQL Server」の インストール先と同様に「C:¥MySQL」を指定する。

| 방 MySQL Server 5.1 - Setup Wizard                                      |
|------------------------------------------------------------------------|
| Change Current Destination Folder<br>Browse to the destination folder. |
| Look in:                                                               |
| ■ 日本 10 - 10 - 10 - 10 - 10 - 10 - 10 - 10                             |
| MySQL     MySQL Server 5.                                              |
| Z DVD/CD-RW (*717 (D:)                                                 |
| Eolder name:                                                           |
| C:\Program Files\MySQL\MySQL Server 5.1                                |
| OK Cancel                                                              |

ツリーが表示されるので、「ローカルディスク (C)」をクリック

| B MySQL Server 5.1 - Setup Wizard                                      | X          |
|------------------------------------------------------------------------|------------|
| Change Current Destination Folder<br>Browse to the destination folder. | $\bigcirc$ |
| Look in:                                                               | -          |
|                                                                        |            |
|                                                                        |            |
| Eolder name:<br>C:¥MySQL¥                                              |            |
|                                                                        | OK Cancel  |

「Folder name:」欄に「C:¥MySQL¥」が指定された のを確認して「OK」 をクリック

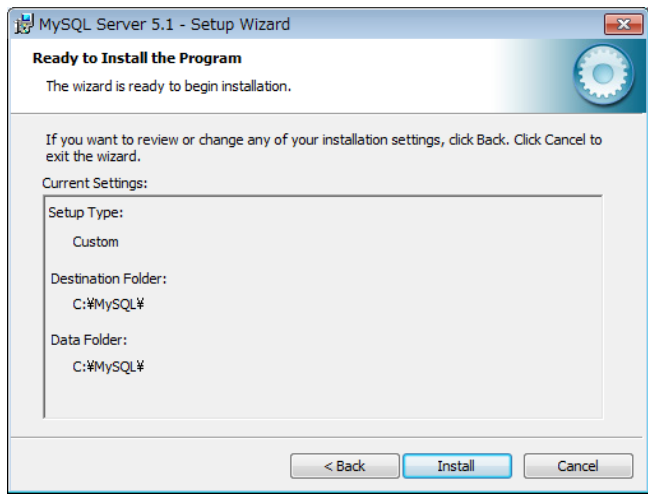

「Install」をクリック

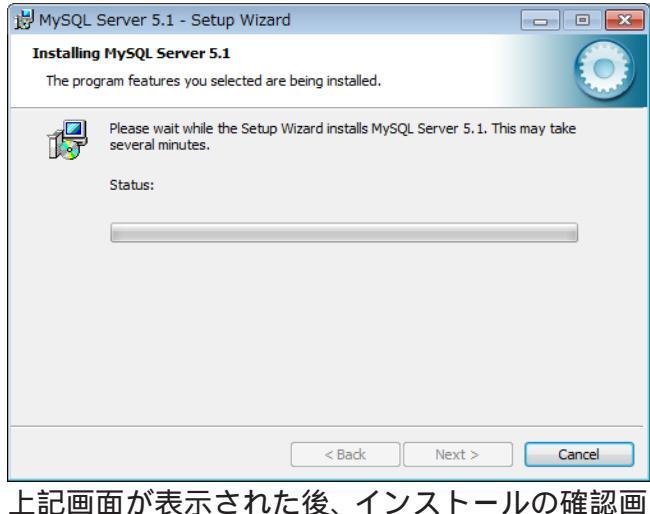

上記画面が表示された後、インストールの確認 面が開いた場合は「はい」を選択

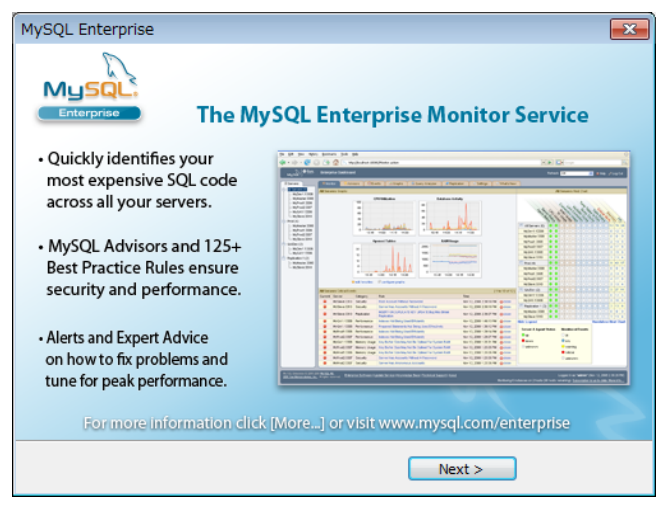

「Next」をクリック

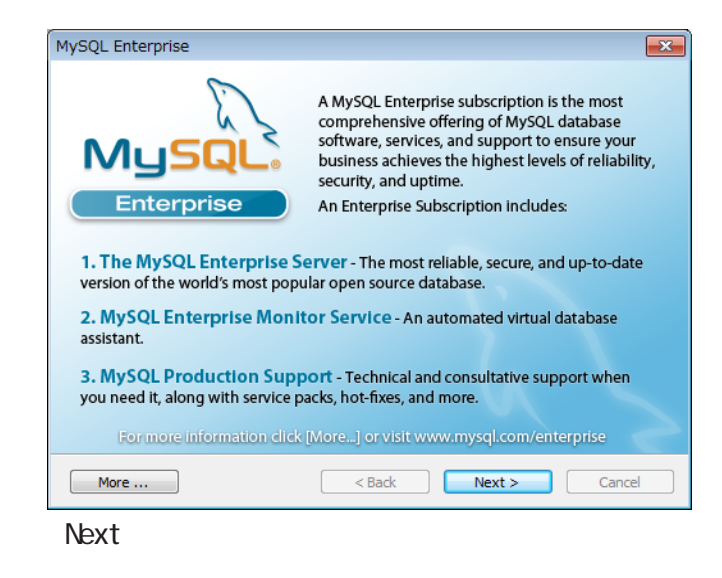

| 병 MySQL Server 5.1 - Setup Wizard 💽 |                                                                                                    |
|-------------------------------------|----------------------------------------------------------------------------------------------------|
|                                     | Wizard Completed                                                                                                    |
|                                     | Setup has finished installing MySQL Server 5.1. Click Finish to exit the wizard.                                                                                    |
|                                     | Configure the MySOL Server now                                                                                                    |
|                                     | Use this option to generate an optimized MySQL config<br>file, setup a Windows service running on a dedicated port<br>and to set the password for the root account. |
|                                     | Register the MySQL Server now<br>Use this option to register this MySQL server with<br>Sunconnect service, to receive automatic update                              |
| MySQL                               | notifications on future releases and other free offerings.<br>A browser window will open briefly to allow you to<br>complete the registration.                      |
|                                     | < Back Finish Cancel                                                                                                    |

「Register the MySQL Server now」のチェックを 外し「Finish」をクリック

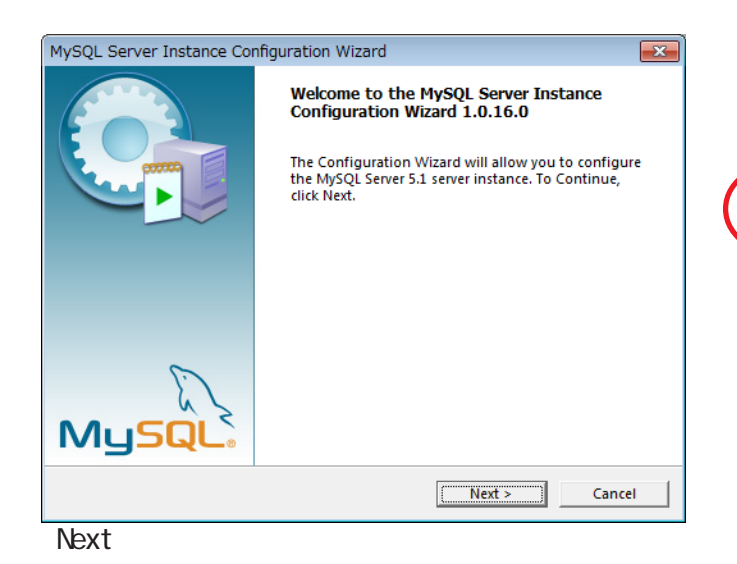

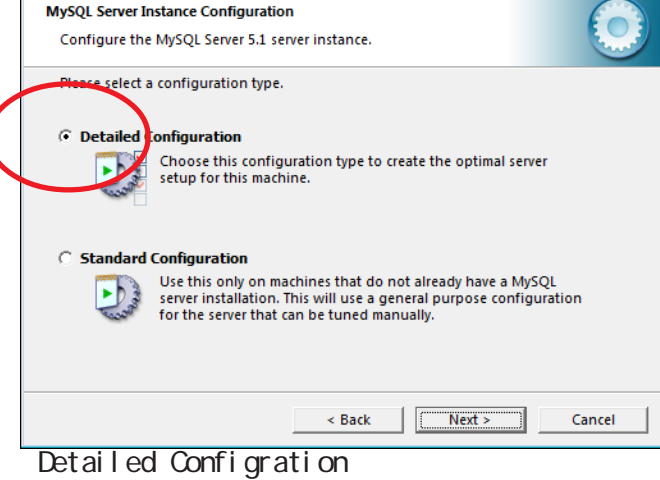

「Next」をクリック

MySQL Server Instance Configuration Wizard

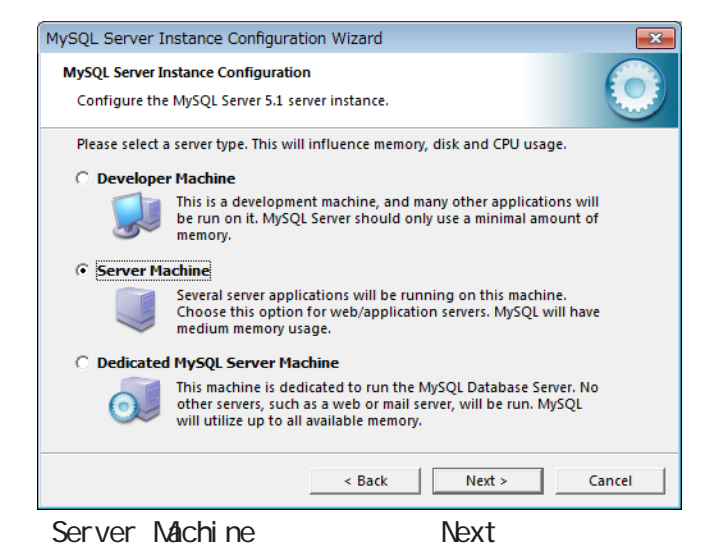

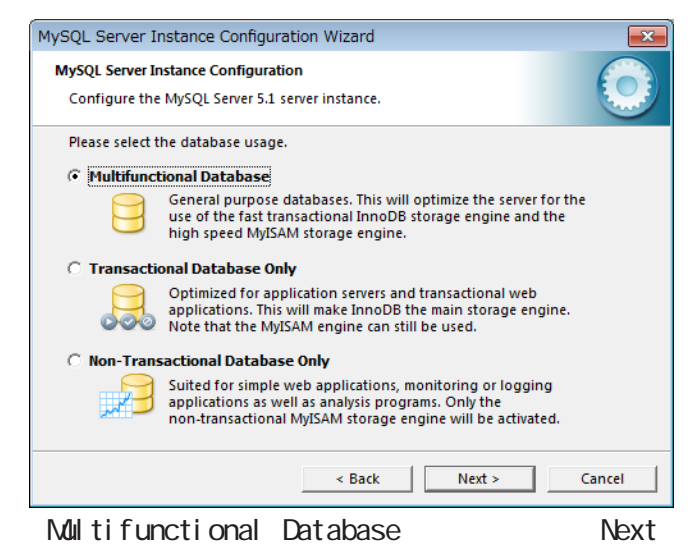

をクリック

MySQL Server Instance Configuration Wizard MySOL Server Instance Configuration Configure the MySQL Server 5.1 server instance. Please select the drive for the InnoDB datafile, if you do not want to use the default settings InnoDB Tablespace Settings Please choose the drive and directory where the InnoDB tablespace should be placed. 1 C: • ... Drive Info Volume Name: File System: NTES 15.9 GB Diskspace Used 58.6 GB Free Diskspace < Back Next > Cancel

「Next」をクリック

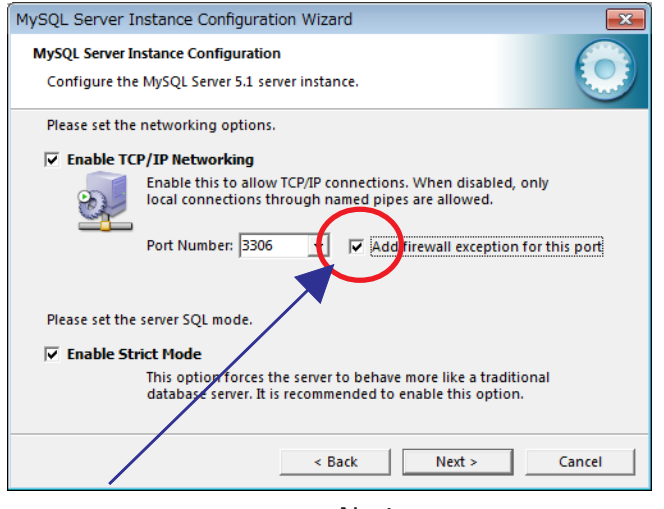

ここにチェックを入れ、「Next」 をクリック

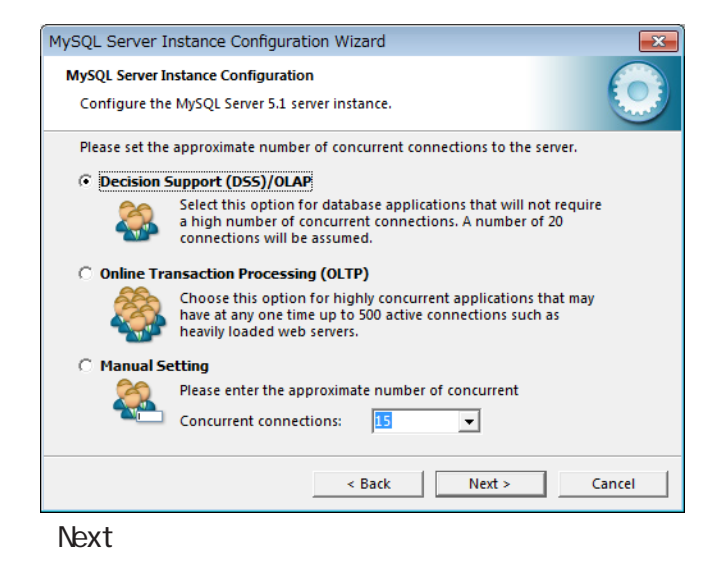

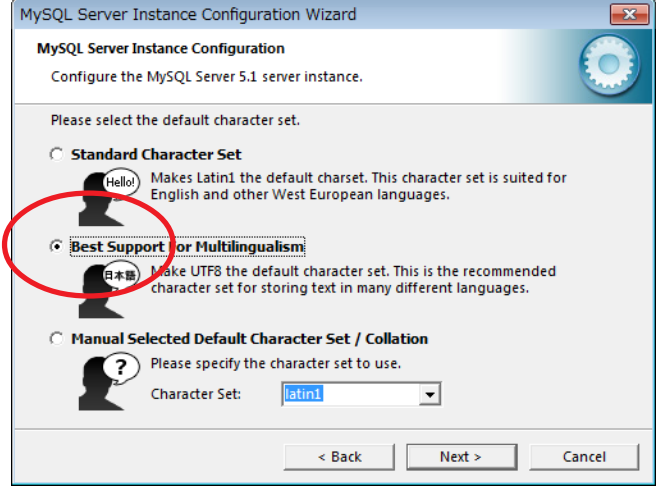

「Best Support For Multilingualism」を選択し 「Next」をクリック

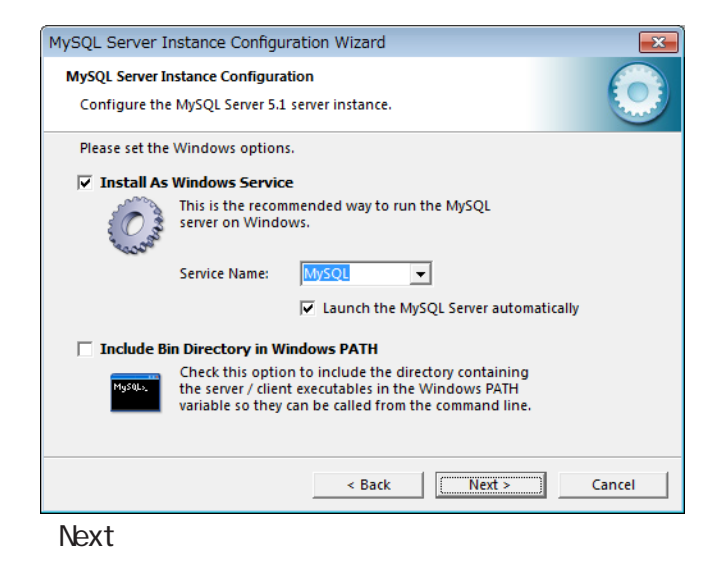

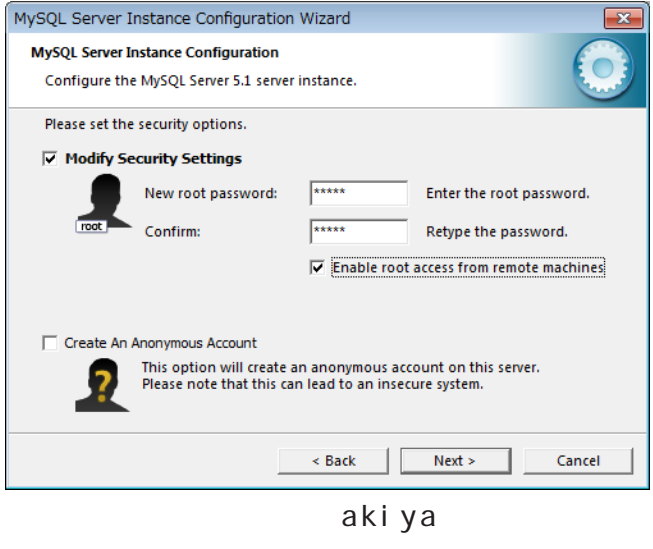

「Next」をクリック

| MySQL Server Instance Configuration Wizard                                             | MySQL Server Instance Configuration Wizard                                                                                                    |
|----------------------------------------------------------------------------------------|----------------------------------------------------------------------------------------------------|
| MySQL Server Instance Configuration<br>Configure the MySQL Server 5.1 server instance. | MySQL Server Instance Configuration<br>Configure the MySQL Server 5.1 server instance.                                                                                |
| Ready to execute                                                                       | Processing configuration                                                                                                    |
| O Prepare configuration                                                                | Prepare configuration                                                                                                    |
| <ul> <li>Write configuration file</li> </ul>                                           | Write configuration file (C×MySQL¥my.ini)                                                                                                    |
| <ul> <li>Start service</li> </ul>                                                      |                                                                                                    |
| Apply security settings                                                                |                                                                                                    |
| Please press [Execute] to start the configuration.                                     | Configuration file created.<br>Windows service MySQL installed.<br>Service started successfully.<br>Security settings applied.<br>Press [Finish] to close the Wizard. |
| < Back Cancel Cancel                                                                   | < Back Finish Cancel                                                                                                    |
| 「Execute」をクリック                                                                         | すべての項目についてチェックが入ればインス                                                                                                    |

Execute」をクリック

トールは完了です。

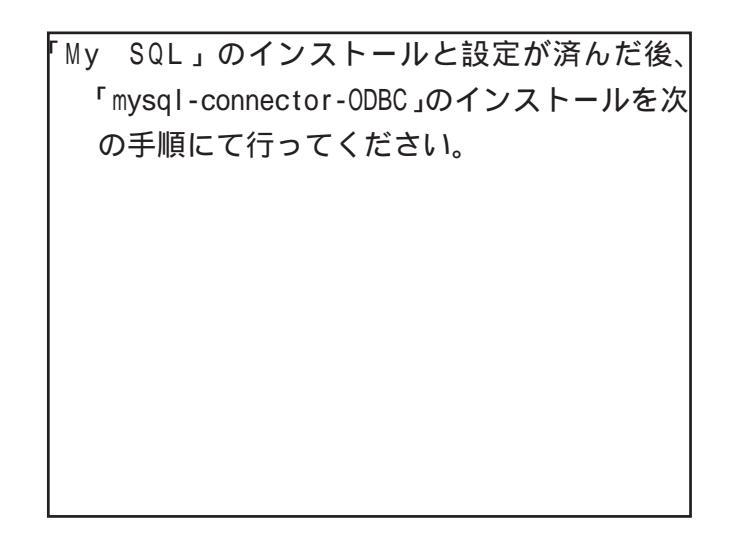

| By MySQL Connector/ODBC 3.51 - Setup Wizard |                                                                                                    |
|---------------------------------------------|----------------------------------------------------------------------------------------------------|
|                                             | Welcome to the Setup Wizard for MySQL<br>Connector/ODBC 3.51                                                      |
|                                             | The Setup Wizard will install MySQL Connector/ODBC 3.51 release 3.51.12 on your computer. To continue, dick Next. |
|                                             | WARNING: This program is protected by copyright law.                                                              |
| MySQL                                       |                                                                                                    |
|                                             | < Back Next > Cancel                                                                                              |
| 「Next」をクリッ                                  | ック                                                                                                    |

| 😸 MySQL Connect                | or/ODBC 3.51 - Setup Wizard                                                                                         |
|--------------------------------|----------------------------------------------------------------------------------------------------|
| Setup Type<br>Choose the setup | type that best suits your needs.                                                                                    |
| Please select a se             | tup type.                                                                                                    |
| Typical     Co     ge          | ommon program features will be installed. Recommended for<br>eneral use.                                            |
| Complete                       | II program features will be installed. (Requires the most disk<br>bace.)                                            |
| O Custom                       | hoose which program features you want installed and where they<br>ill be installed. Recommended for advanced users. |
|                                | < Back Next > Cancel                                                                                                |
| Tipcal」を                       | 選択し、「Next」をクリック                                                                                                    |

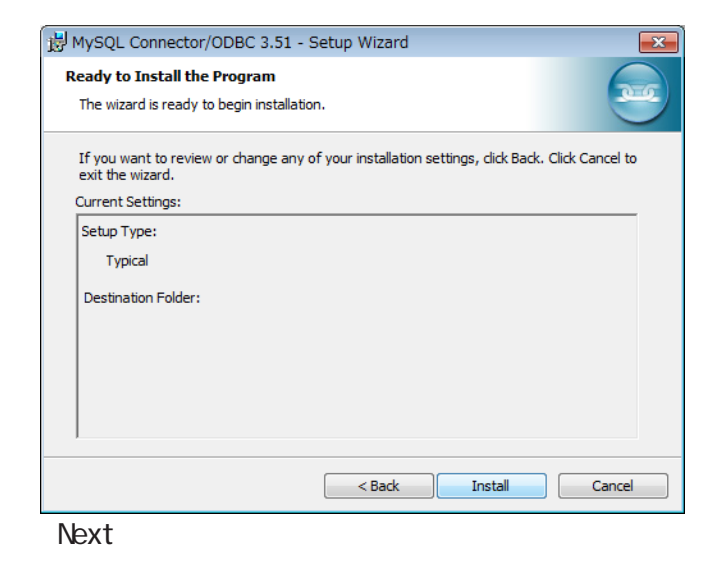

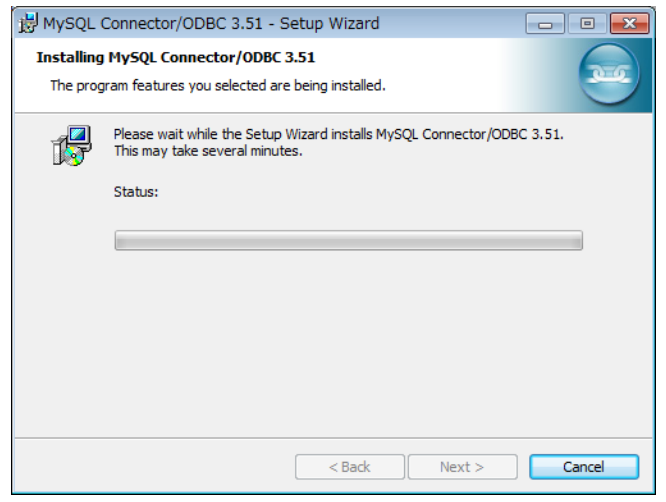

「Next」をクリック

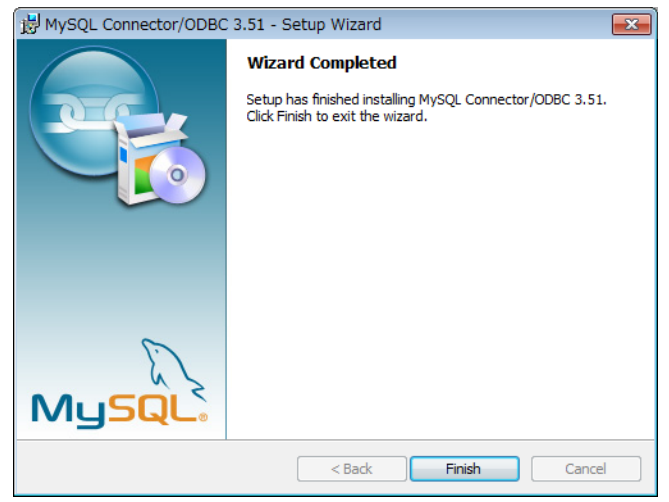

「mysql connector ODBC」のインストールが完了しました。 次ページの「アルペンアプリケーションのインストー ルに進んでください。

## アルペンアプリケーションのインストール

インストール

インストールを行う場合はエクスプローラーを使い、「インストール CD-ROM 内の 「Alpine\_7 InstallFiles」内(インストールファイルをダウンロードした場合はダウンロー ドした「Alpine\_7 InstallFiles.zip」を解凍しその中)にある「SETUP.EXE」を起動します。 画面の指示に従い作業を進めます。インストールを中止する以外は総ての画面において「はい」 を選択します。

\*「Alpine\_7 InstallFiles.zip」をダウンロードした場合は解凍した後に作業を行ってください。

「データベースサーバーのインストール」及び「アルペンアプリケーションのインストール」が正常 に終了しなかった場合は下記にお問合せください。

電話 0 2 8 7 - 3 5 - 3 8 9 4 受付時間 9:00 ~ 18:00

FAX0287-35-4348(祝祭日、弊社指定日を除く月曜日~金曜日)

E-mail THA-KS@rose.zero.ad.jp

アルペンアプリケーションの認証作業について

・認証番号について

本アプリケーションは<u>認証番号入力をせずに</u>起動すると<u>試用モード(</u>評価版)として動作し、認 証番号を入力する事で、<u>正規ユーザーモード</u>として動作します。

・試用モード規制

試用モードでは印刷作業と音声合成処理に規制が施されています。その他の機能については総て 正規モードとして動作します。

・認証番号の入力方法

認証番号を入力していない状態で起動するとその都度、認証番号入力作業をするか否かの問合せ メッセージが表示されます。

「はい」を選択すると認証番号入力画面が表示されます。「いいえ」を選択するとアプリケーションは試用モードで起動します。

認証番号入力画面に表示された「プロダクトID」を上記に記載した弊社電話・FAX・E-mailのい ずれかにてご連絡ください。

ご連絡いただいたプロダクトIDに対応する認証番号を発行いたします。

## \_旧バージョンのアンインストール方法

バージョン5以前のアルペンアプリケーションのアンインストールを行う場合は「コントロールパネル」の「プログラムの追加と削除」を開き、次の順で関連するプログラムを削除してください。

アルペンアプリケーションを削除します。 MySQL Connector / ODBC 3.51 を削除します。 MySQL Server 5.0 を削除します。

上記作業完了後、ウィンドウズを再起動し、新バージョンをインストールしてください。

\*上記作業を行ってから新バージョンをインストールした際に「MySQL」のインストールの最終画面 で総ての項目に青色のチェックマークが付かなかった場合は、旧バージョンで使用していた設定 が何らかの関係で完全に削除しきれなかった可能性があります。 その様な場合は、レジストリデータを操作する必要があります。 レジストリについてご理解されている場合は、レジストリエディタにて「MySQL」関連の値を総 て削除後、再度「MySQL5.1.45」のインストールをお試しください。

レジストリについてご不安・ご不明な場合は前頁記載の弊社サポートまでご連絡ください。